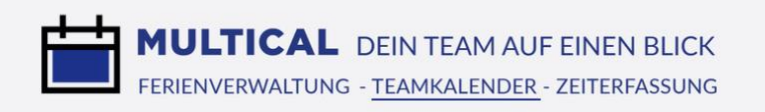

# Teamkalender Einführung für Mitarbeiter

#### Inhaltsverzeichnis

| 1. | <u>Übersicht Startseite</u> (Kalender, Termine, To-dos)                                                        | 2  |
|----|----------------------------------------------------------------------------------------------------|----|
| 2. | Persönliche Einstellungen                                                                                      | 6  |
| 3. | <u>Neuer Termin anlegen</u> (Termintypen, Terminvorschläge)                                                    | 7  |
| 4. | <u>Ansichten</u>                                                                                               | 11 |
| 5. | <u>Projektmanagement</u>                                                                                       | 12 |
| 6. | Integration der MULTICAL-Termine, To-Dos, Absenzen und Krankheiten in den Android-Kalender                     | 15 |
| 7. | Integration der MULTICAL-Termine, To-Dos, Absenzen und Krankheiten in iCal                                     | 18 |
| 8. | Integration der MULTICAL-Termine, To-Dos, Absenzen und Krankheiten in Outlook mithilfe von CalDav Synchronizer | 20 |

O

# 1. Übersicht Startseite

Der Startscreen lässt sich in folgende drei Bereiche einteilen:

- Kalenderansicht und Navigation 1
- 2 Liste mit den nächsten und
- vergangenen Terminen 3 Liste mit Ihren To Do's

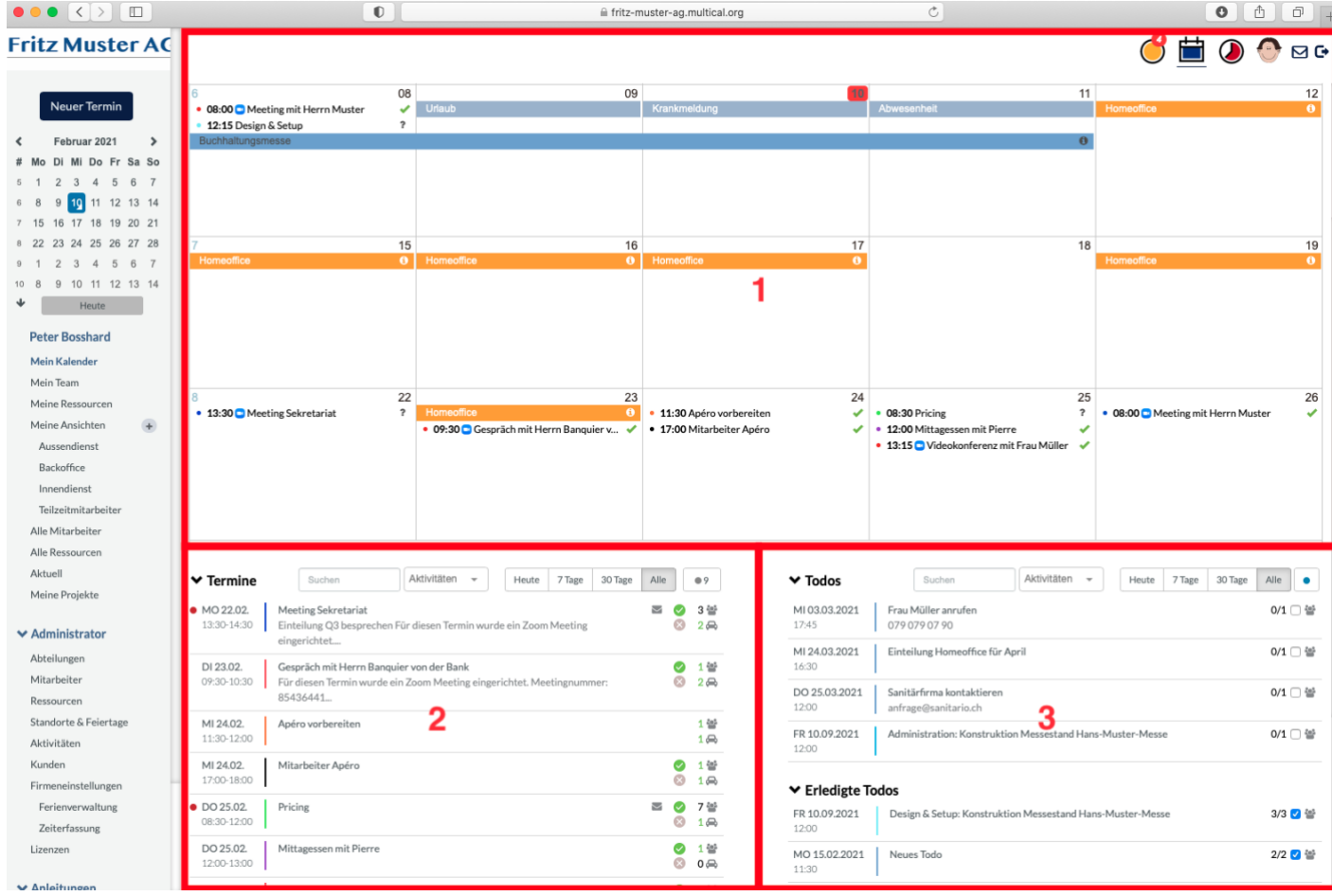

# MULTICAL DEIN TEAM AUF EINEN BLICK

FERIENVERWALTUNG - TEAMKALENDER - ZEITERFASSUNG

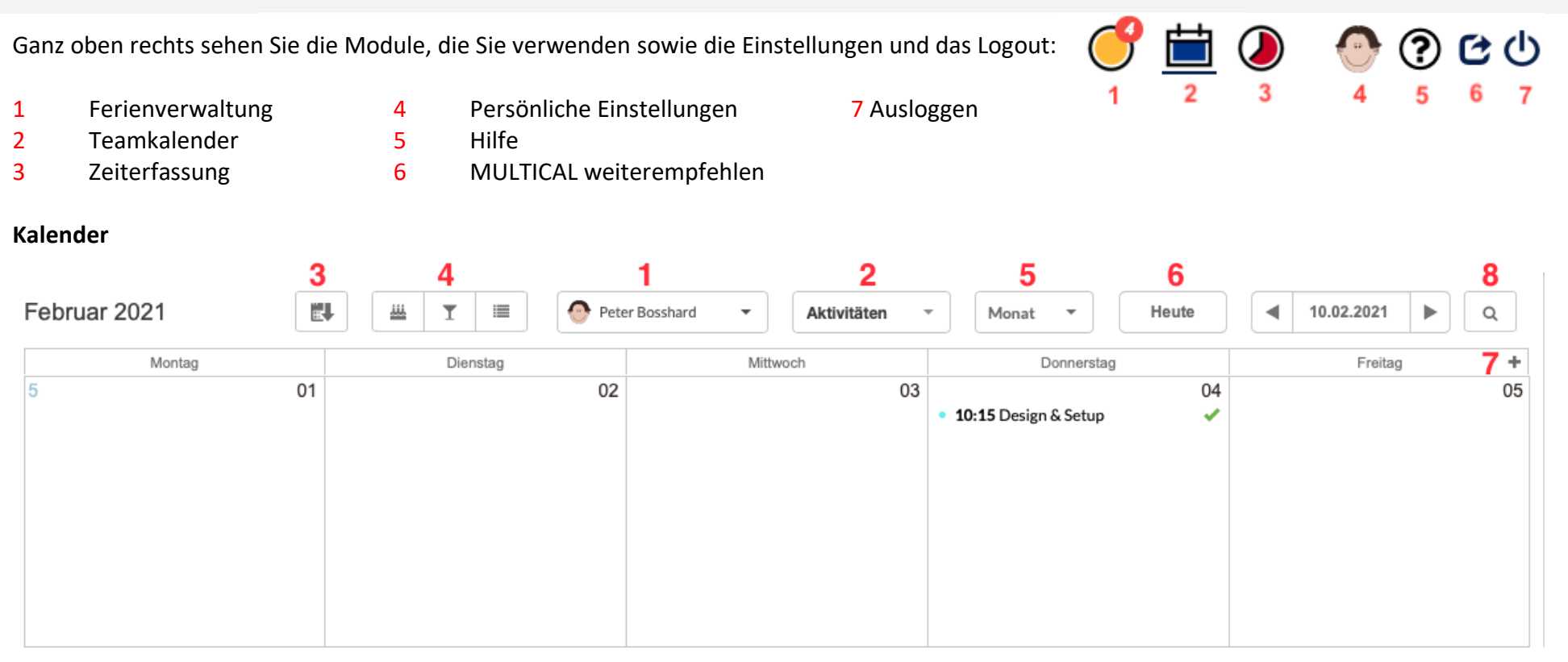

- 1 Wählen Sie die gewünschte Person oder Ressource, um dessen Kalender einzusehen. Hinweis: Wenn die ausgewählte Person den Kalender für Sie nicht freigegeben hat, können Sie die Details der Termine **nicht** einsehen. Der Kalenderzugriff auf andere Mitarbeiter können Sie in den persönlichen Einstellungen beantragen und bewilligen, siehe auch «<u>Kalender freigeben</u>» in den persönlichen Einstellungen.
- 2 Hier können Sie nach Aktivitäten filtern. Somit lässt sich beispielweise ein Kalender mit allen Aussendienst-Terminen anzeigen.
- 3 Falls Sie per Mail eine Termineinladung mit einer .ics-Datei erhalten haben, können Sie diese Datei auf dieses Icon ziehen, um den Termin in MULTICAL zu importieren.
- 4 Mit dem Kuchen-Icon können Sie die Anzeige der Geburtstage der Mitarbeiter im Kalender aktivieren resp. deaktivieren, gleich rechts daneben dasselbe für Jubiläen. Mithilfe des äussersten Icons können Sie To-dos in Ihrem Kalender ein- oder ausblenden.
- 5 Wechseln Sie zwischen einer Monats-, Wochen- oder Tagesansicht.
- 6 Springen Sie schnell zurück zum heutigen Tag, wenn Sie sich in einer anderen Kalenderwoche befinden.
- 7 Klicken Sie auf dieses Plus, um das Wochenende einzublenden. Klicken Sie danach auf das Minus, um es wieder zu verbergen.
- 8 Durchsuchen Sie Ihre Termine nach Stichworten. Dabei werden alle Eingabefelder berücksichtigt.

#### Termine

Direkt unter Ihrem persönlichen Kalender sehen Sie Ihre bevorstehenden sowie die vergangenen Termine in chronologischer Reihenfolge. Zudem sind bevorstehenden Terminen oft Farbpunkte zugeteilt, welche folgende Bedeutung haben:

Rot: Von anderen Teilnehmern unbeantwortete Termine

Blau: Von mir unbeantwortete Termine

|                            |                                    | 1      | 2             |       | 3      | 3       |                                                                                                    | 4          |   |
|----------------------------|------------------------------------|--------|---------------|-------|--------|---------|----------------------------------------------------------------------------------------------------|------------|---|
| ➤ Termine                  |                                    | Suchen | Aktivitäten 👻 | Heute | 7 Tage | 30 Tage | Alle                                                                                                    | • 792      |   |
| • DO 13.02.<br>16:00-17:00 | Besprechung Verkauf<br>Musterndorf |        |               |       |        | 5       | 6 <mark>⊗</mark>                                                                                                    | 3 🚰        | 7 |
| • DI 18.02.<br>14:00-16:00 | Quartalsplanung                    |        |               |       |        |         | <ul> <li></li> <li></li> <li><td>2 🚰<br/>1 🚍</td><td></td></li></ul> | 2 🚰<br>1 🚍 |   |
| • DI 18.02.<br>16:00-17:00 | Besprechung Verkauf<br>Musterndorf |        |               |       |        |         | N                                                                                                    | 3 🚰        |   |

- 1 Suchen Sie im Suchfeld nach einem gewünschten Eintrag.
- 2 Sie können auch hier die Termine nach Aktivitäten filtern.
- 3 Beschränken Sie die angezeigten Termine auf den gewünschten bevorstehenden Zeitraum.
- 4 Drücken Sie diesen Tongle, um alle Termine anzuzeigen, denen Sie noch nicht zu- oder abgesagt haben oder weitere Teilnehmer noch offen sind.
- 5 Bei allen Terminen bei denen Sie Mitarbeiter eingeladen haben, diese aber die Einladung noch nicht beantwortet haben, erscheint dieses Icon. Klicken Sie auf dieses Icon, um eine Erinnerung an diese Mitarbeiter zu schicken, welche den Termin noch nicht beantwortet haben.
- 6 Sagen Sie bei den angezeigten Terminen direkt in dieser Ansicht zu, indem Sie den grünen Haken drücken oder auf dem roten Kreuz ablehnen.
- 7 Sehen Sie auf dem Personen-Icon, wer alles zu diesem Termin eingeladen wurde. Auf dem Auto-Icon können Sie sehen, welche Ressourcen für diesen Termin gebucht wurden.

#### To-dos

Rechts neben der Ansicht mit den Terminen sind alle Ihre To Do's chronologisch nach Fälligkeitsdatum aufgelistet, die entweder Sie sich selbst oder andere Mitarbeiter Ihnen erteilt haben.

| ✔ To-dos               |                                      | Suchen | Aktivitäten - | Heute | 7 Tage 30 Tage | Alle         |
|------------------------|--------------------------------------|--------|---------------|-------|----------------|--------------|
| DI 15.06.2021          | Personaleinteilung Juli              | 1      | 2             |       | 3              | 0/1 🗋 😁 🕌    |
| DI 22.06.2021<br>12:00 | Zusammenfassung / Schreibarbei       | t      |               |       |                | 0/1 🗌 😁<br>5 |
| MI 23.06.2021<br>17:45 | Frau Müller anrufen<br>079 079 07 90 |        |               |       |                | 0/1 🗌 曫      |

1 Suchen Sie im Suchfeld nach einem gewünschten Eintrag.

2 Sie können auch hier die To-dos nach Aktivitäten filtern.

3 Filtern Sie die Termine nach einem gewünschten Zeitraum.

4 Setzen Sie einen Haken, wenn das To-do von Ihrer Seite erledigt ist. Wenn noch weitere Mitarbeiter im To-do aufgeführt sind, müssen diese zuerst auch noch bestätigen, dass das To-do insgesamt als erledigt gilt.

5 Sehen Sie hier, wer das To-do noch offen hat und wer es als erledigt markiert hat.

#### 2. Persönliche Einstellungen

Klicken Sie oben rechts auf Ihr Profilbild, um zu den persönlichen Einstellungen zu gelangen. Wenn Sie keines hochgeladen haben, erscheinen Ihre Initialen. Im Tab «Allgemein» können Sie beispielweise Ihr Passwort zurücksetzen, die Sprache einstellen oder Ihre Tagesdauer bestimmen.

Im Tab «Teamkalender» stellen Sie alle Standardeinstellungen rund um alle Ihre Termine ein. Beim Erstellen eines neuen Termins werden diese Einstellungen sogleich übernommen und müssen nicht mehr manuell angepasst werden. Dies lohnt sich, wenn man häufig einen Termin anlegen muss und oft die gleichen Einstellungen verwendet.

Im Tab «Externe Teilnehmer» können Sie Personen mit deren E-Mail-Adresse erfassen, die nicht zu Ihrer Firma gehören. Sie sehen in dieser Auflistung alle externen Personen, die Sie schon mal zu einem Termin eingeladen haben und können diese verwalten. Ebenso können Sie neue externe Teilnehmer direkt hier erfassen.

Gehen Sie zum Tab «Kalender freigeben».

Nun können Sie die Mitarbeiter-Liste durchgehen und auf folgendem Button allen Mitarbeitern Ihren Kalender freigeben, von denen Sie das möchten: Freigeben

Um jemand nach Kalendereinsicht zu beten, klicken Sie auf folgenden Button: Folgen

Sobald Sie jemanden nach Einsicht gebeten haben, erhält dieser Mitarbeiter ein Mail, wo sich dies bestätigen oder ablehnen lässt. Zudem erhält der Mitarbeiter auch in MULTICAL eine Nachricht unter «Kalender», die dann wie folgt aussieht:

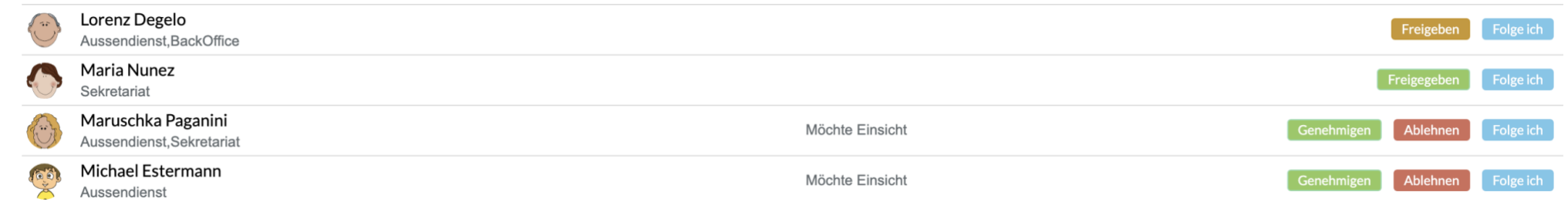

Sie können diese Anfrage nun genehmigen oder auch ablehnen.

## 3. Neuen Termin anlegen

#### Termin

In den <u>persönlichen Einstellungen</u> können sämtliche Einstellungen, die hier manuell vorgenommen werden, standardisiert werden.

1

2

3

4

5

6

7

8

9

| Termin Todo Info                         | $\square \text{ Erledigt } \stackrel{1}{\otimes} \stackrel{2}{\otimes} \stackrel{3}{\otimes} \stackrel{4}{\boxtimes} \stackrel{5}{\boxtimes} \stackrel{1}{\otimes} \stackrel{2}{\otimes} \stackrel{3}{\otimes} \stackrel{4}{\boxtimes} \stackrel{5}{\otimes} \stackrel{1}{\otimes} \stackrel{1}{\otimes} \stackrel{2}{\otimes} \stackrel{3}{\otimes} \stackrel{1}{\otimes} \stackrel{1}{\otimes} \stackrel{2}{\otimes} \stackrel{1}{\otimes} \stackrel{1}{\otimes} \stackrel{2}{\otimes} \stackrel{1}{\otimes} \stackrel{1}{\otimes} \stackrel{2}{\otimes} \stackrel{1}{\otimes} \stackrel{1}{\otimes} \stackrel{2}{\otimes} \stackrel{1}{\otimes} \stackrel{1}{\otimes} \stackrel{2}{\otimes} \stackrel{1}{\otimes} \stackrel{1}{\otimes} \stackrel{2}{\otimes} \stackrel{1}{\otimes} \stackrel{1}{\otimes} \stackrel{1}{\otimes} \stackrel{2}{\otimes} \stackrel{1}{\otimes} \stackrel{1}$ |
|------------------------------------------|----------------------------------------------------------------------------------------------------|
| Neuer Termin                             |                                                                                                    |
| Ort                                      | Wegzeit 👻 🗕                                                                                                    |
| Kunde                                    | 6 7                                                                                                    |
| Ganztägig                                |                                                                                                    |
| von 19.08.2020 16:15 O                   | Terminvorschläge 9 –                                                                                                    |
| bis 19.08.2020 17:15 O                   |                                                                                                    |
| Wiederholung 8 -                         | 30 Minuten vorher <b>10</b> -                                                                                                    |
| Peter Bosshard 9 Für d                   | iesen Termin nicht verfügbar 🛛 🛗                                                                                                    |
| + Mitarbeiter hinzufügen 11              |                                                                                                    |
| + Externe Teilnehmer hinzufügen: Max Mu  | ıstermann <max@mustermann.de<mark>  2</max@mustermann.de<mark>                                                                                                    |
| + Ressource hinzufügen <b>13</b>         |                                                                                                    |
| + Klicken oder Dateianhang hierher ziehe | en <b>14</b>                                                                                                    |
| Notizen 15                               |                                                                                                    |
|                                          | Schließen Speichern                                                                                                    |

Hier können Sie einem Termin sofort zu- bzw. absagen.

- In MULTICAL können Sie für Mitarbeiter auch Termine festlegen, die zwingend sind und vom Mitarbeiter nicht abgelehnt werden können. Dies macht z.B. Sinn, wenn Sie für die Einteilung des Supportdienstes die Mitarbeiter in entsprechende Schichten einteilen.
- Legen Sie fest, ob eingeladene Mitarbeiter Änderungen am Termin vornehmen dürfen oder dieser nur durch Sie selbst bearbeitet werden darf.
- Durch Klicken auf dieses Icon ist der Inhalt dieses Termins für die Mitarbeiter die Ihnen folgen nicht sichtbar. Die Mitarbeiter sehen nur, dass Sie zu dieser Zeit ohne Angabe von Details einen Termin haben.
  - Ordnen Sie den Termin einer Aktivität zu.
- Fügen Sie gegebenenfalls eine Wegzeit hinzu. Diese wird dann für den Termin eingeplant.
- Wählen Sie aus, ob die Wegzeit nur für den Hin- oder auch für den Rückweg gilt.
- Wählen Sie aus, ob sich der Termin wiederholt und ob er dies täglich, wöchentlich, monatlich oder auch jährlich tut. Ebenfalls können Sie benutzerdefinierte Wiederholungen aktivieren (z.B. jeden zweiten Dienstag)
- Wählen Sie einen automatischen <u>Terminvorschlag</u> aus, bei dem alle Teilnehmer verfügbar sind.
- 10 Fügen Sie einen oder mehrere Hinweise als Erinnerung hinzu
- 11 Laden Sie weitere Mitarbeiter oder ganze Abteilungen ein. Wenn ein Mitarbeiter nicht verfügbar ist, sehen Sie dies gleich anhand einer Warnung in Form eines roten Ausrufezeichens mit Begründung, weshalb der Mitarbeiter verhindert ist.
- 12 Auch externe Mitarbeiter ohne ein Multical-Login können mit einer gültigen E-Mail-Adresse eingeladen werden und in den Einladungsmails zu- oder absagen. Einmal erfasste Adressen werden gespeichert und Ihnen bei zukünftigen Terminen nach Eingabe der ersten Buchstaben vorgeschlagen.
- 13 Fügen Sie eine Ressource hinzu, die sie zu diesem Termin benötigen. Ist die gewünschte Ressource bereits belegt, so werden Sie direkt mit einem Ausrufezeichen gewarnt. Sofern eine andere Ressource der gleichen Kategorie frei ist, wird Ihnen diese vorgeschlagen. Termine mit bereits gebuchten Ressourcen können nicht abgespeichert werden.
- 14 Hängen Sie eine Datei an, die für den Termin relevant ist. Sie können Dateien folgender Formate verwenden: PDF, JPEG, PNG, PowerPoint, Word, Excel, txt.
- 15 Gegebenenfalls können Sie sich noch weitere Notizen zum Termin eintragen. Die Notizen können dabei ohne Probleme mehrere Seiten lang sein.

## Terminvorschläge

Manchmal kann es besonders schwierig sein, einen Termin zu finden, der für alle Beteiligten passt, besonders wenn viele Mitarbeiter und/oder Ressourcen am Termin teilnehmen. Deshalb gibt es gleich beim Erstellen eines Termins die Funktion «Terminvorschläge».

Dabei sucht MULTICAL nach gemeinsamen freien Zeiten mit mindestens der Dauer, die für den Termin festgelegt wird (hier eine Stunde). Wählen Sie Ihr gewünschtes Datum an, kontrollieren Sie danach die Zeiten und speichern Termin Todo Info 🗆 Erledigt 🖂 🔗 🖾 🔓 🔿 🔿 Sie den Termin. -Sitzung Neuigkeiten Q4 Wegzeit 🔻  $\rightarrow$ Ganztägig von 10.09.2020 16:30 🕓 Terminvorschläge Mo 17 08 Di 18 08 Mi 19 08 Do 20 08 Fr 21 08 Sa 22 08 So 23 08 Mo 24 08 Di 25 08 Mi 26 08 Do 27 08 Fr 28 08 Sa 29.08 So 30.08 17:30 🕓 bis 10.09.2020 DI. 15.09.08.00-16.00 Infos MI, 16.09.08.00-11.15 - Aussendienst Wiederholung Ŧ 💮 Aurelia Aebi MI, 16.09. 12.15-17.00 Magen-Darm-Grippe \rm 🛛 Für die Hans Ott DI, 22.09.08.00-17.00 Corenz Degelo \rm \rm Für die (B) Heinz Ganz MI. 23.09. 08.00-14.00 Maruschka Paganini Roger Combertaldi \rm \rm Für die MI. 23.09. 15.00-17.00 Endet: 4.9.202 Militär Wk Rita Inglese Michael Estermann \rm \rm Für di - BackOffice + Mitarbeiter hinzufügen Endet: 11.9.202 🙆 Hans Ott + Externe Teilnehmer hinzufügen: Max Mustermann <max@mustermann.de Magen-Darm-Grippe Corenz Degelo **\$\$** Sitzungszimmer 👹 Paula Nestler + Ressource hinzufügen F Peter Bosshard F F -Pia Lusser

## To Do

Ein To Do ist dafür da, um entweder sich selbst oder einem anderen Mitarbeiter eine befristete Aufgabe zu geben. Die To Do's befinden sich gleich auf der Startseite und bleiben auch nach Ablauf der Frist noch bestehen. Sie müssen also ein To Do aktiv als erledigt markieren, damit diese verschwindet. Wenn mehrere Mitarbeiter einem To Do zugeteilt wurden, müssen es alle abhaken, damit es als erledigt gilt. Sobald die Frist abgelaufen ist, verfärbt sich die Checkbox zur Markierung als erledigt rot.

| Termin Todo Info          |               |      | Erledigt | 0 8     |        | 6 00          |
|---------------------------|---------------|------|----------|---------|--------|---------------|
| Neues Todo                |               |      |          |         | 1      | •             |
| Ort                       |               |      | V        | Vegzeit | •      | $\rightarrow$ |
| Kunde                     |               |      |          |         |        |               |
| Aufgabe                   |               |      |          |         |        |               |
| Fällig bis 13.02.2020     | 00:00         | 2    |          |         |        |               |
| Vorher anzeigen           | ~             |      | Ohne Hin | weis    | 3      | ~             |
| Lukas Bönzli –            |               |      |          |         |        | â             |
| + Mitarbeiter hinzufügen  | 4             |      |          |         |        |               |
| + Klicken oder Dateianhar | ıg hierher zi | ehen | 5        |         |        |               |
| Notizen 6                 |               |      |          |         |        |               |
|                           |               |      | Abbr     | rechen  | Speich | nern          |

- 1 Ordnen Sie das To Do einer Aktivität zu
- 2 Legen Sie das Fälligkeitsdatum des To Do's fest
- 3 Fügen Sie einen Hinweis als Erinnerungsmail hinzu
- 4 Laden Sie weitere Mitarbeiter ein
- 5 Hängen Sie eine Datei an, die für dieses To Do relevant ist
- 6 Gegebenenfalls können Sie sich noch weitere Notizen zum To Do eintragen

## Info

Ein Info-Termin ist ein Termin, welcher keine Mitarbeiter für andere Termine blockiert. Legen Sie einen Info-Termin an, um Ihre Mitarbeiter über einen Anlass wie z.B. eine Messe zu informieren. Alle Mitarbeiter, die zu diesem Termin eingeladen sind, sind somit für weitere Termine, die gleichzeitig stattfinden, **verfügbar.** 

Sie können Info-Termine in folgenden 3 Varianten anlegen:

- Info nur für mich: Lassen Sie bei «Mitarbeiter hinzufügen» nur Ihren Namen drin.
- Info für gewisse Mitarbeiter: Fügen Sie bei «Mitarbeiter hinzufügen» die gewünschten Personen hinzu.
- Info f
  ür die ganze Firma: Löschen Sie Ihren Namen mithilfe des roten Papierkorb-Icons (siehe Pfeil) aus dem Termin. Diese Funktion ist besonders geeignet f
  ür Firmenanl
  ässe wie z.B. ein Weihnachtsessen oder Anl
  ässe wie eine Messe, von welcher alle Mitarbeiter Kenntnis haben sollen

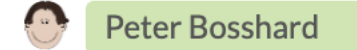

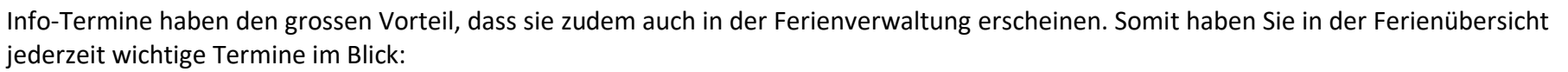

| ✓ 20. Jan - 16. Feb 2020, KW 4 - 7 |       |          |                            |                   |       |            |       |          |       |  |
|------------------------------------|-------|----------|----------------------------|-------------------|-------|------------|-------|----------|-------|--|
|                                    | Mo 20 | Di 21    | Mi 22                      | Do 23             | Fr 24 | Sa 25      | So 26 | Mo 27    | Di 28 |  |
| 1 Info                             | Buch  | haltungs | messe                      |                   |       |            |       |          |       |  |
| - Aussendienst                     |       |          |                            | Buchhaltungsmesse |       |            |       |          |       |  |
| 🕎 Aurelia Aebi                     |       |          | Luzern<br>20.01-25.01.2020 |                   |       |            |       |          |       |  |
| Lorenz Degelo                      |       |          | Pet                        | er Bossha         | rd Mo | onica Herz | Reg   | ula Duss |       |  |
| 🙆 Maruschka Paganini               |       |          |                            |                   |       |            |       |          | _     |  |

Um einen Info-Termin anzulegen, wählen Sie bei der Art des Termins «Info» und gehen Sie vor wie bei einem normalen Termin (siehe oben Punkt «Termin»).

## Homeoffice

Klicken Sie in den Tab «Homeoffice», um Ihrem Team anzuzeigen, dass Sie im Homeoffice arbeiten. Dies funktioniert wie ein Info-Termin und blockiert Sie nicht für andere Termine. Alternativ können Sie in der Übersicht auf folgendes Icon klicken:

## 4. Ansichten

Erstellen Sie Ihre persönlichen Kalenderansichten indem Sie Mitarbeiter, Ressourcen oder Aktivitäten hinzufügen. Klicken Sie dabei im linken Seitenmenü auf das Plus-Icon bei «Meine Ansichten» und benennen Sie Ihre neue Ansicht gleich.

| 1     | Mitarbeite | r 🔻   | 2 Res | sourcen | - 3   | Aktivität | ten 🔻 | Ι    | 4 Wochen | •    | Heute   |       | •     | 10.02.2020 |       | ¢     |
|-------|------------|-------|-------|---------|-------|-----------|-------|------|----------|------|---------|-------|-------|------------|-------|-------|
| Fr 21 | Sa 22      | So 23 | Mo 24 | Di 25   | Mi 26 | Do 27     | Fr 28 | Sa 2 | 29 So 01 | Mo 0 | 2 Di 03 | Mi 04 | Do 05 | 5 Fr 06    | Sa 07 | So 08 |
|       |            |       |       |         |       |           |       |      |          |      |         |       |       |            |       |       |

Wählen Sie nun aus den verschiedenen Dropdown-Menüs (Nr. 1, 2 und 3) aus, was Sie genau in Ihrer Ansicht angezeigt haben möchten. Die neu erstellte Ansicht findet sich nun links im Seitenmenü unter dem Namen, den Sie eingegeben haben.

Wenn Sie die Ansicht erstellt haben, erscheint oben unter der Infozeile die Zeile «Freie Zeiten». Dieses Feld zeigt Ihnen immer alle Zeitfenster an, in welchem alle Beteiligten keinen anderen Termin haben und nicht blockiert sind. Mit einem Klick auf ein solches graues Feld können Sie direkt ein Termin mit allen Beteiligten Ihrer Ansicht zur gewünschten Zeit erstellen.

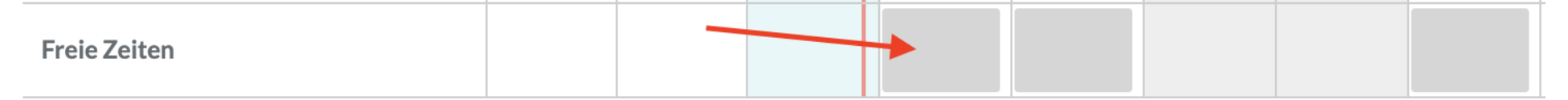

Klicken Sie auf das Zahnrad-Icon rechts oben, um weitere Einstellungen vorzunehmen. Neben grafischen Einstellungen wie die Grösse der Zellen, können folgende wichtige Filter aktiviert werden:

- 1 Lassen Sie sich nur Termine anzeigen, die den Aktivitäten zugeordnet sind, die Sie in der Ansicht ausgewählt haben. Dies macht nur Sinn, wenn Sie überhaupt Aktivitäten zur Ansicht hinzugefügt haben.
- 2 Blenden Sie inaktive Mitarbeiter ein oder aus. Wenn ein Mitarbeiter längere Zeit ausfällt, kann der Administrator diese als inaktiv markieren, damit Sie nicht mehr angezeigt werden und man somit die Übersicht besser behält.
- Wenn die Mitarbeiter, die Sie in Ihrer Ansicht hinzugefügt haben, dieselbe Ansicht auch haben sollen, setzen Sie hier einen Haken.
- 4 Falls Sie die Zeile «Freie Zeiten» anzeigen möchten, können Sie mit diesem Balken wählen, wie gross das Zeitfenster sein soll, in welchem alle Mitarbeiter verfügbar sein sollen.

- ✓ Wochenende anzeigen
- Gruppierung anzeigen
  - Nur Mitarbeiter mit Terminen anzeigen
  - Nur Termine mit ausgewählten Aktivitäten anzeigen
  - Inaktive Mitarbeiter dem Auswahlfeld hinzufügen 2
- ✓ Alle Teilnehmer sehen diese Ansicht 3
- ✓ Freie Zeiten Min. 02:00 Stunden
- Kleinere Zeilen ✔ Kleine Zeilen
- Normale Zeilen Grosse Zeilen
- GIUSSE Zellen
- Grössere Zeilen

#### 5. Projektmanagement

MULTICAL hilft Ihnen, alle Ihre Projekte zu organisieren und Ihren Mitarbeitern Aufgaben zuzuteilen, die dann zum Fortschritt des Projektes beitragen. So ist für alle Beteiligte einsehbar, wie der aktuelle Stand des Projektes ist und was noch erledigt werden muss. Die Projektverwaltung befindet sich im linken Seitenmenü unter «Meine Projekte».

Um ein neues Projekt anzulegen, klicken Sie auf «Neues Projekt».

| Me | ine Projekte                                                                                                    | <b>A</b> +D          | lt<br>↓↑▼ | <b>▼</b> |
|----|----------------------------------------------------------------------------------------------------|----------------------|-----------|----------|
| >  | ► Veröffentlichung Fritz Muster Kochbuch 13.10.2020 - 23.02.2021 13% 310:00 / 310:00 / 0:00 / 40:00                                                                                                    | <b>.</b>             | +         |          |
| •  | <b>a</b> Konstruktion Messestand Hans-Muster-Messe 04.02 10.09.2021 <b>1</b> 7% 353:00 / 353:00 / 16:00 / 24:00 🙆 🙆 🗇                                                                                                    | <b>⋒</b> <u>6</u> В≁ | C         | D≞       |
| 7  | ✓ □ Konzeption Messestand         08.02 10.09.2021         6%         128:00 / 128:00 / 0:00 / 8:00                                                                                                    | + /                  | +         |          |
|    | > ≁ Design & Setup 08.02 10.09.2021 100 % 8:00 / 8:00 / 0:00 / ✔ 🧑 👰 💮                                                                                                    | <b>E</b> +≡          | +         |          |
|    | 8 > F Rohbau der Wände 15.02 30.04.2021 0% 120:00/120:00/0:00 🐡 🚭 😂                                                                                                    | +=                   | +         |          |
|    | ▶         ▶         Event-Design         23.02 30.06.2021         0%         50:00 / 50:00 / 0:00 / 0:00         Image: Control of the second second sec | +=                   | +         |          |
|    | ➤ Beauftragung der Messebauer         03.05 07.05.2021         0%         2:00/2:00/0:00/0:00         ♠ ♀                                                                                                    | +=                   | +         |          |
|    | ➤ Administration         31.05 10.09.2021         0%         150:00 / 150:00 / 1:00 / 0:00         ●                                                                                                    | +=                   | +         |          |
|    | ➤ Verpflegungsstand         26.0721.08.2021         100%         8:00/8:00/7:00/√         ♠ №                                                                                                    | +=                   | +         |          |
|    | ✓ Kundendienst 31.07 10.09.2021 53% 15:00/15:00/8:00 ♥ IN HIGH                                                                                                    | +=                   | +         |          |
|    | 9 💾 Kundendienst Do, 04.02.2021 8.00 Stunden: Erledigt 🧟                                                                                                    |                      |           |          |

- A Neues Projekt erstellen
- B Neue Aufgabe erstellen
- C Neues Unterprojekt erstellen
- D Projekt/Aufgabe/Unterprojekt löschen
- E Neuer Termin erstellen
- 1 Fortschritt des gesamten Projekts
- 2 Geplante Zeitdauer des Projekts
- 3 Geschätzte Zeitdauer des Projekts
- 4 Gebuchte Zeit des Projekts

- 5 Erledigte Zeit des Projekts
- 6 Teilnehmende Mitarbeiter
- 7 Unterprojekt
- 8 Aufgabe
- 9 Termin
- 10 Sortieren nach Namen oder Datum

40

11 Filteroptionen

# **MULTICAL** DEIN TEAM AUF EINEN BLICK FERIENVERWALTUNG - <u>TEAMKALENDER</u> - ZEITERFASSUNG

Beim Erfassen eines neuen Projektes lassen sich alle Infos, die für die Mitarbeiter relevant sind, direkt einpflegen. So können Sie in der Beschreibung das Projekt vorstellen und erläutern, dieses befristen sowie die Priorität (gering, mittel, hoch) festlegen. Fügen Sie danach alle beteiligten Mitarbeiter unter «Teilnehmer» ein. Nur Mitarbeiter, die auch in der Teilnehmerliste sind, können das Projekt einsehen. Bestimmen Sie zudem einen Projektleiter und gegebenenfalls eine Projektbegleitung.

Wenn das Projekt einem bestimmten Kunden zugeordnet werden soll, können Sie diesen gleich im Feld «Kunde» auswählen, sofern Sie ihn zuvor unter «Kunden» erfasst haben.

| Fritz Muster AG               |                               |                                                                                                    | 🗳 🛗                      |    |          | a 🕞        |
|-------------------------------|-------------------------------|----------------------------------------------------------------------------------------------------|--------------------------|----|----------|------------|
|                               |                               | □ Projekt: Konstruktion Messestand Hans-Muster-Messe ■ Erledigt                                                                                                    |                          |    | <u> </u> |            |
| Neuer Termin                  | Meine Projekte                | Konstruktion Messestand Hans-Muster-Messe                                                                                                    |                          | +  | lt •     | <b>T</b> • |
|                               | 🔉 🖿 Veröffentlichung Fritz Mu | Guten Morgen allerseits.                                                                                                    | / 0:00 / 40:00 🛛 💮 💿 💿 🌑 | +/ | +        | Ê          |
| Peter Bosshard                | 🗸 🖿 Konstruktion Messestand   | Wie Ihr bereits in meiner Nachricht gelesen habt, müssen wir unseren Messestand in diesem Jahr selbet konzinieren. Die Messe findet vom 13. bis 18. Sentember 2001 in Musterraf statt. Bitte gradiet | / 16:00 / 24:00          | +  | +        |            |
| Mein Kalender                 | ✓ □ Konzeption Messest        | die Aufgaben, die ich Euch in MULTICAL gestellt habe, danke!                                                                                                    |                          | +  | +0       |            |
| Mein Ieam<br>Meine Ressourcen | 👂 🗡 Design & Setup            | Beginnt:         04.02.2021         Endet:         10.09.2021         Priorität:         Mittel         •                                                                                            |                          | += | +0       |            |
| Meine Ansichten 🔶             | 🔉 🗡 Rohbau der Wä             | Teilnehmer:                                                                                                    |                          | += | +@       |            |
| Aussendienst<br>Backoffice    | > 🖌 Event-Design              | × Hans Ott × Claude Jung × Roger Combertaldi × Lorenz Degelo × Beat Kaiser × Corinne Farine                                                                                                    | o 💿                      | += | +        |            |
| Innendienst                   | 👂 🗲 Beauftragung der M        | × Mana Nunez × Maruschka Paganini × Paula Nestler × Rita Inglese × Renato Casanova<br>× Anna Egli × Monica Herz × Regula Duss × Heinz Ganz × René Martin × Aurelia Aebi                              | <b>9</b>                 | += | +        |            |
| Teilzeitmitarbeiter           | > 🗡 Administration            | × Michael Estermann × Peter Bosshard × Pia Lusser                                                                                                    |                          | += | +0       | Ê          |
| Alle Ressourcen               | > 🖌 Verpflegungsstand         | Das Projekt wird bei allen Teilnehmern unter 'Meine Projekte' angezeigt.                                                                                                    | <b>(3)</b>               | += | +        | <b>m</b>   |
| Aktuell                       | 🗸 🖌 Kundendienst              | Projektleitung:                                                                                                    | 🔊 : 😁                    | += | +0       | <b>a</b>   |
| Meine Projekte                |                               | Peter Bosshard                                                                                                    |                          |    |          |            |
|                               |                               | Projektbegleitung:                                                                                                    |                          |    |          |            |
| Administrator                 |                               | × Anna Egli                                                                                                    |                          |    |          |            |
| Abteilungen                   |                               | Das Projekt wird bei allen Projektbegleitern unter 'Meine Projekte' angezeigt.                                                                                                    |                          |    |          |            |
| Persourcen                    |                               | Kunde:                                                                                                    |                          |    |          |            |
| Standorte & Feiertage         |                               | Lukas Bönzli, Florenz-Strasse 1e, 4142 Münchenstein                                                                                                    |                          |    |          |            |
| Aktivitäten                   |                               |                                                                                                    |                          |    |          |            |
| Kunden                        |                               | Erstellt: Peter Bosshard 13.10.2020 09:43     Geändert am: Peter Bosshard 08.02.2021 10:14                                                                                                    |                          |    |          |            |
| Firmeneinstellungen           |                               | Löschen Schließen Speichern                                                                                                    |                          |    |          |            |
| Ferienverwaltung              |                               |                                                                                                    |                          |    |          |            |
| Zeiterfassung                 |                               |                                                                                                    |                          |    |          |            |
| Lizenzen                      |                               |                                                                                                    |                          |    |          |            |

# **MULTICAL** DEIN TEAM AUF EINEN BLICK FERIENVERWALTUNG - <u>TEAMKALENDER</u> - ZEITERFASSUNG

Ein Projekt besteht meistens aus mehreren Unterprojekten und Aufgaben, die allesamt zum Erreichen des Ziels beitragen. So können Sie mehrere Unterprojekte erfassen und diesen auch Aufgaben zuweisen, welche Sie Ihren Mitarbeitern zuteilen. Danach können Sie wählen, ob Sie Ihren Mitarbeitern für die Erledigung der Aufgabe auch gleich ein To-Do erstellen sollen. Bei einem Klick in dieses To-Do lässt sich dann ein Termin erstellen, der direkt in den Kalender eingepflegt wird. Wenn die Aufgabe erledigt wurde, kann der Mitarbeiter dies entsprechend im To-Do oder im Termin markieren und der Fortschritt des Projektes wird angepasst:

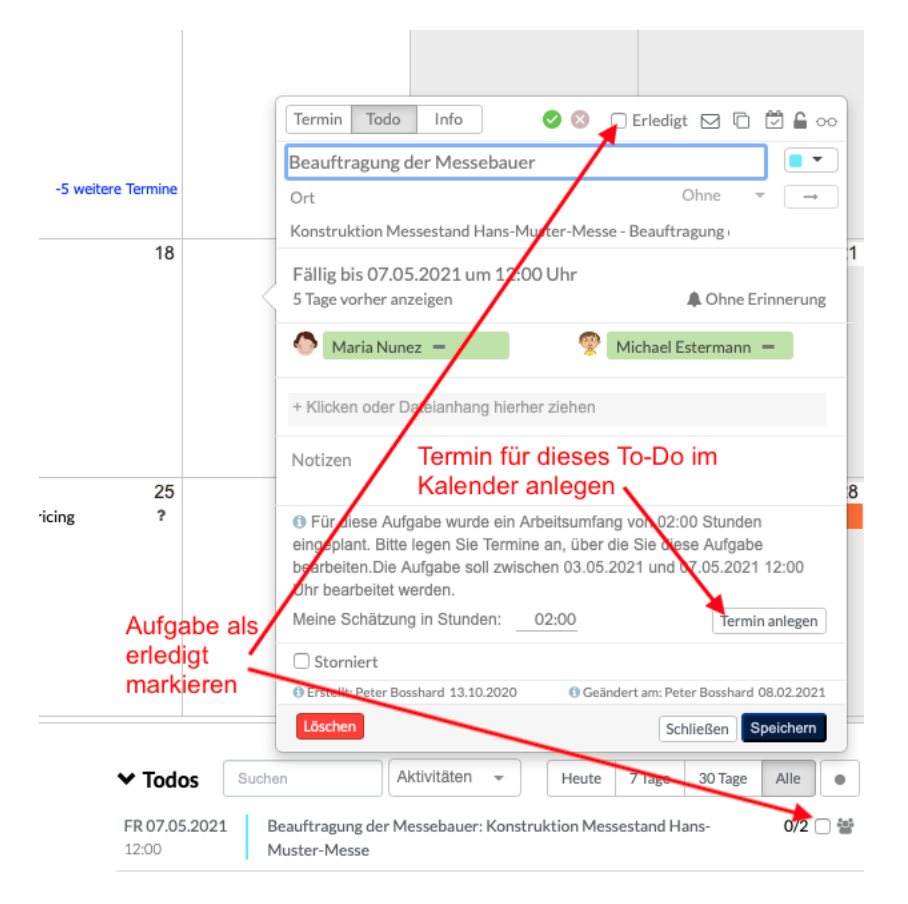

6. Integration der MULTICAL-Termine, To-Dos, Absenzen und Krankheiten in den Android-Kalender

1. Öffnen Sie den Google Playstore und suchen Sie die App «Open Sync». Laden Sie diese kostenlos herunter.

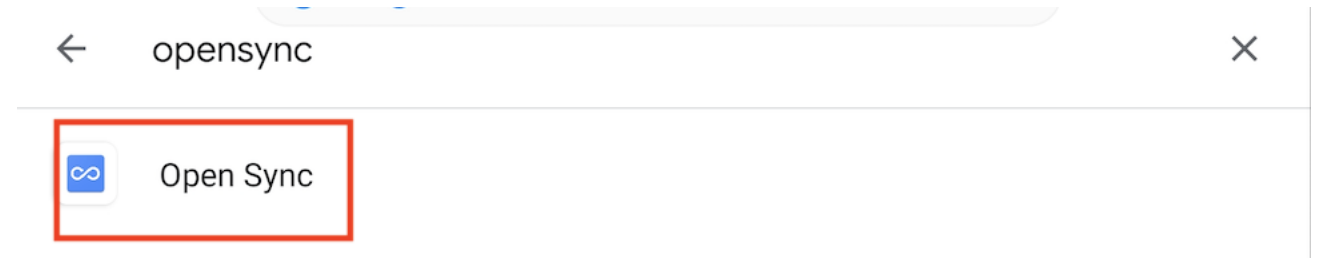

- 2. Öffnen Sie nun die App und fügen Sie ein neues Konto hinzu. Wählen Sie die Option «Mit URL und Benutzername anmelden».
  - O Mit Email-Adresse anmelden
  - Mit URL und Benutzername anmelden

 Geben Sie die URL Ihres MULTICAL-Accounts ein und ergänzen Sie diese am Schluss durch «/caldav». In diesem Fall also https://fritzmusterag.multical.ch/caldav. Geben Sie danach die Login-Daten Ihres MULTICAL-Accounts ein. Klicken Sie danach auf «Anmelden».

| ← Konto hinzufügen                 | 0 |
|------------------------------------|---|
| O Mit Email-Adresse anmelden       |   |
| Mit URL und Benutzername anmelden  |   |
| https://fritzmusterag.multical.org |   |
| pbosshard@fritzmusterag.ch         |   |
|                                    | Ø |
|                                    |   |
|                                    |   |

4. Wählen Sie nun die gewünschten Kategorien aus, die Sie in Ihrem Android-Kalender sehen möchten.

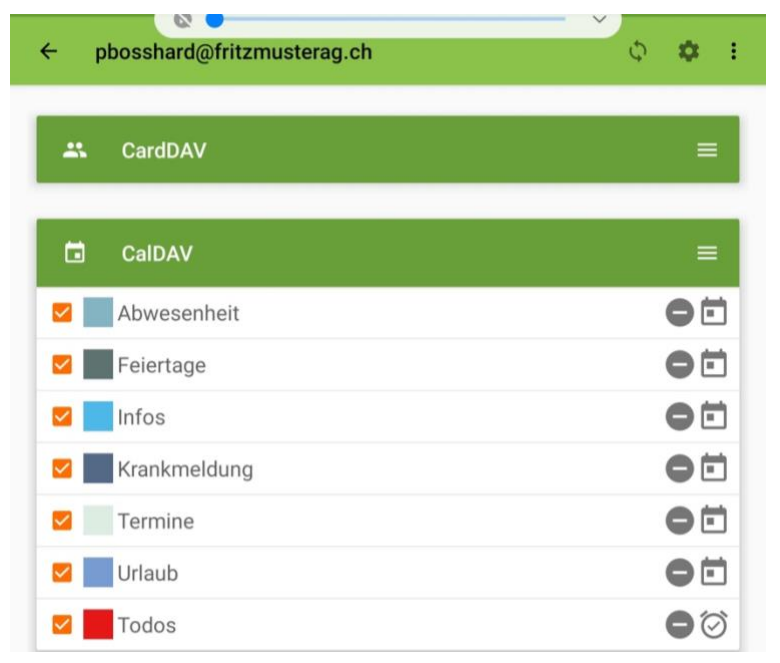

5. Klicken Sie danach auf das Synchronisieren-Icon rechts oben.

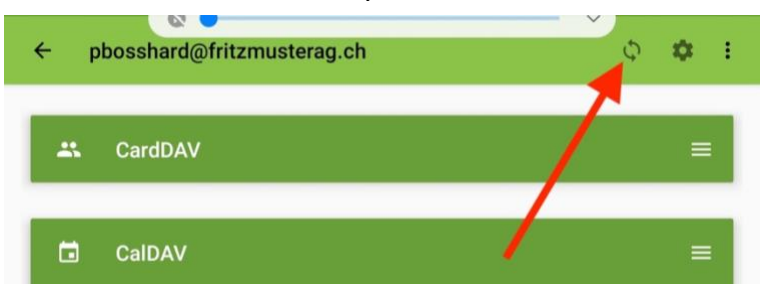

6. Öffnen Sie nun Ihren Android-Kalender. Ihre MULTICAL-Ereignisse sollten nun implementiert sein.

| ≝ OKT        | 2020                         | Jahr                   | Monat We     | oche Tag |     | + 2 |
|--------------|------------------------------|------------------------|--------------|----------|-----|-----|
| MO.          | DI.                          | MI.                    | D0.          | FR.      | SA. | S0. |
| 28           | 29                           | 30                     | 1            | 2        | 3   | 4   |
| Herbstferien | Reinigung Com                | Apéro vorbereit        | Preisgestalt | un       |     |     |
| Team-Meeting | puterWorks                   | en                     | g VK         |          |     |     |
| Sekretariat  |                              |                        | Mittagsesse  | en m     |     |     |
|              |                              |                        | Video Konfe  | ren      |     |     |
|              |                              |                        | Besprechun   | g Ve     |     |     |
| 5            | 6                            | 7                      | 8            | 9        | 10  | 11  |
|              | Offerte Neuer B<br>odenbelag | Beispiel               |              |          |     |     |
| 12           | 13<br>Beispiel               | <b>14</b><br>Erkältung | 15           | 16       | 17  | 18  |
|              |                              | Zahnarzt               |              |          |     |     |

- 7. Integration der MULTICAL-Termine, To-Dos, Absenzen und Krankheiten in iCal
  - 1. Öffnen Sie iCal.
  - 2. Klicken Sie oben in der Leiste auf «Kalender» und dann auf «Einstellungen».

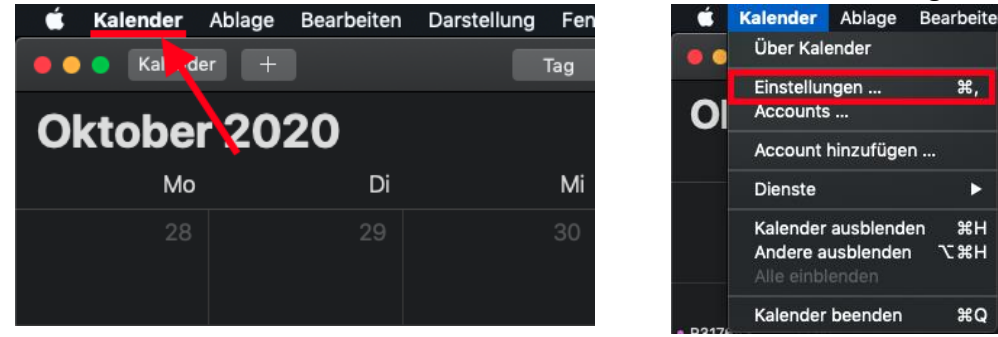

3. Klicken Sie nun links unten auf das Plus, um einen Account hinzuzufügen.

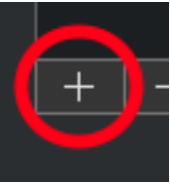

4. Wählen Sie nun die Option «Anderer CalDAV-Account ...» und klicken Sie danach auf «Fortfahren».

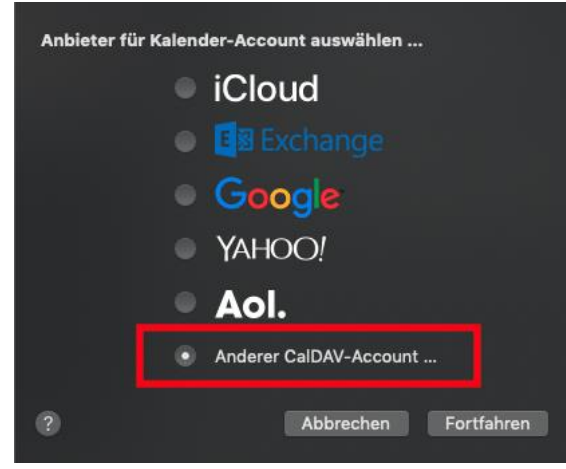

5. Wechseln Sie den Accounttyp auf «Manuell». Geben Sie Ihren Benutzernamen und Ihr Passwort Ihres MULTICAL-Accounts ein. Die Serveradresse ist Ihre MULTICAL-URL ohne https:// und www, in diesem Fall also fritzmusterag.multical.org. Klicken Sie danach auf «Anmelden».

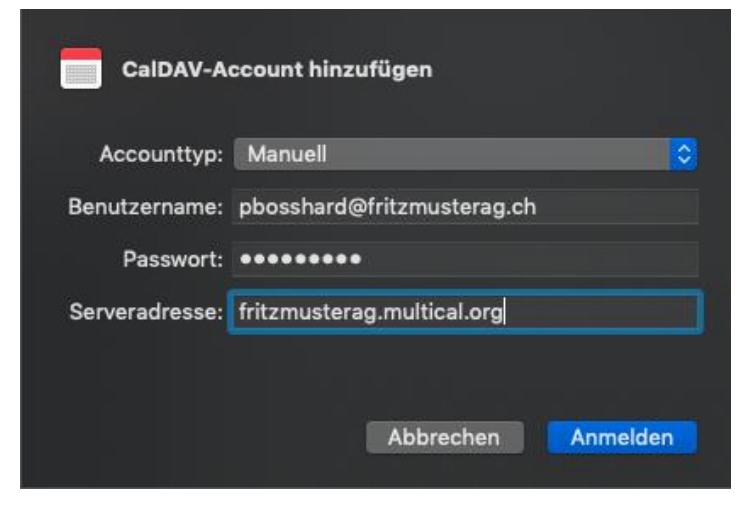

6. Fertig – Ihre Kalendereinträge werden nun auch im iCal angezeigt.

Juli 2020

| Мо                 | Di                                                           | Mi               | Do                | Fr                                  |
|--------------------|--------------------------------------------------------------|------------------|-------------------|-------------------------------------|
| 22                 | 23                                                           | 24               | 25                | 26                                  |
|                    | Gedenktag an di<br>2 weitere                                 |                  | Besprechu 16:00   | <ul> <li>Reinigung 08:00</li> </ul> |
| 29                 | 30                                                           | 1. Juli          | 2                 | 3                                   |
| St. Peter und Pa   | <ul><li>Reinigung 08:00</li><li>Besprechu 16:00</li></ul>    |                  | • Besprechu 16:00 | Reinigung 08:00                     |
| 6                  | 7                                                            | 8                | 9                 | 10                                  |
|                    | <ul> <li>Reinigung 08:00</li> <li>Besprechu 16:00</li> </ul> | • Coiffeur 17:30 | • Besprechu 16:00 | Reinigung     08:00                 |
| 13                 | 14                                                           | 15               | 16                | 17                                  |
| Bänderriss beim Mo | untainbiken                                                  |                  | Besprechu 16:00   | Reinigung 08:00                     |
|                    | 2 weitere                                                    | 2 weitere        |                   |                                     |

# 8. Integration der MULTICAL-Termine, To-Dos, Absenzen und Krankheiten in Outlook mithilfe von CalDav Synchronizer

Um all Ihre Kalendereinträge von MULTICAL direkt in Ihren Outlook-Kalender zu exportieren, gehen Sie bitte wie folgt vor:

Vorbereitung:

- 1. Outlook beenden.
- 2. Das Kalenderplugin «CalDav Synchronizer» kostenlos downloaden und installieren: https://caldavsynchronizer.org/download-2/
- 3. Outlook wieder öffnen.
- 4. Überlegen Sie sich, welche Kategorien (d.h. Termine, Infos, Ferien, Krankheit, etc.) in welchen vorhandenen Kalender synchronisiert werden sollen. Alle oder mehrere Kategorien in einen einzigen Kalender zu integrieren, ist **nicht** möglich. Entweder Sie wählen also für jede Kategorie einen bestehenden Kalender aus oder Sie erstellen für jede Kategorie einen neuen.

Implementierung:

1. CalDav Synchronizer erscheint nun als einzelner Tab in Ihrer Übersicht. Klicken Sie diesen an und wählen Sie dann «Synchronization Profiles».

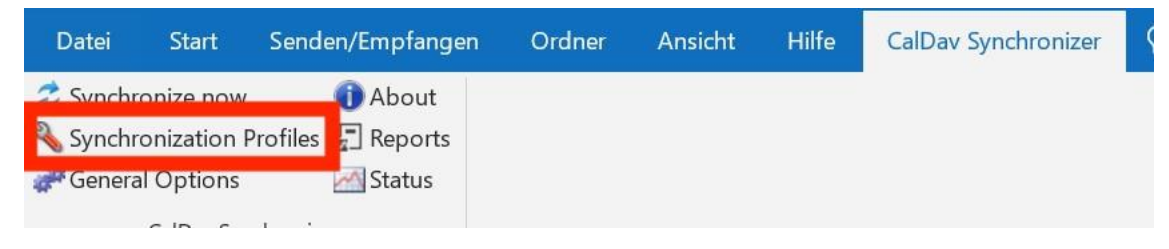

2. Erstellen Sie nun Profile. Verwenden Sie dabei das markierte Symbol, um mehrere gleichzeitig zu erstellen. Möchten Sie nur ein Profil erstellen, wählen Sie das grüne Plus gleich links daneben.

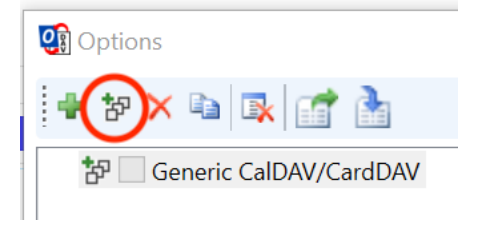

3. Wählen Sie nun «Generic CalDAV/CardDAV».

| Select Profile Type |                          |    |
|---------------------|--------------------------|----|
|                     | ● Generic CalDAV/CardDAV | G  |
| $\sim$              | ○ iCloud Contacts        | 60 |

 Geben Sie die Login-Daten Ihres MULTICAL-Accounts ein. Die DAV URL stellt Ihr Link zu MULTICAL dar. In diesem Beispiel also: https://fritzmusterag.multical.org. Klicken Sie danach auf «Discover resources and assign to Outlook folders», wenn Sie mehrere Kategorien erstellt haben. Wenn Sie nur ein Profil erstellt haben, klicken Sie auf «Test or discover settings».

| an obtain                                                                                                    |       |                                                                                        |                                               |   |                                                                    |          |            |
|----------------------------------------------------------------------------------------------------|-------|----------------------------------------------------------------------------------------|-----------------------------------------------|---|--------------------------------------------------------------------|----------|------------|
| 🖶 të 🗙 🐚 🕵 📑 🏄                                                                                                    |       |                                                                                        |                                               |   |                                                                    |          |            |
| * Generic CalDAV/CardDAV                                                                                                    | Name  | Generic                                                                                | CalDAV/CardDAV                                |   |                                                                    |          |            |
|                                                                                                    | Serve | er Settings                                                                            | 5                                             |   |                                                                    |          |            |
|                                                                                                    | DAV   | URL:                                                                                   | https://fritzmusterag.multical.org/           |   |                                                                    |          | -          |
|                                                                                                    |       |                                                                                        |                                               | / |                                                                    | 1011     |            |
|                                                                                                    | User  | name:                                                                                  |                                               |   | mailto:pbosshare                                                   | d@fritzm | usterag.ch |
|                                                                                                    | Pass  | word:                                                                                  |                                               |   | *********                                                          |          |            |
|                                                                                                    |       |                                                                                        | 20P3 account password                         |   |                                                                    |          |            |
|                                                                                                    |       | se inna /i                                                                             | or 5 account password                         |   |                                                                    |          |            |
|                                                                                                    | Emai  | address:                                                                               |                                               |   | mailto:pbosshar                                                    | d@fritzm | usterag.ch |
|                                                                                                    | Cat   |                                                                                        |                                               |   |                                                                    |          | /          |
|                                                                                                    | Get   | IMAP/POI                                                                               | P3 account settings                           |   |                                                                    |          |            |
|                                                                                                    | Dis   | cover reso                                                                             | urces and assign to Outlook folders           |   |                                                                    |          |            |
|                                                                                                    | _     |                                                                                        |                                               |   |                                                                    |          |            |
| alendars Address Books Tasks                                                                                                    |       |                                                                                        |                                               |   |                                                                    |          |            |
| alendars Address Books Tasks<br>Name                                                                                                    | Col   | Access                                                                                 | Selected Outlook Folder                       |   | ^                                                                  | 1        |            |
| alendars Address Books Tasks<br>Name<br>Holiday                                                                                                    | Col   | Access                                                                                 | Selected Outlook Folder<br>Urlaub             |   | X                                                                  | 1        |            |
| alendars Address Books Tasks<br>Name<br>Ioliday<br>Absence                                                                                                    | Col   | Access<br>f<br>r                                                                       | Selected Outlook Folder<br>Urlaub             |   | X                                                                  | ]        |            |
| alendars Address Books Tasks<br>Name<br>Holiday<br>Ubsence<br>Jacation                                                                                                    | Col   | Access<br>r<br>r<br>r                                                                  | Selected Outlook Folder<br>Urlaub             |   | · X                                                                |          |            |
| alendars Address Books Tasks<br>Name<br>Holiday<br>Ubsenco<br>Acaction<br>Sick                                                                                                    | Col   | Access<br>r<br>r<br>r<br>r                                                             | Selected Outlook Folder<br>Urlaub             |   | X<br>X<br>X                                                        |          |            |
| Address Books Tasks<br>Name<br>foliday<br>Vobenco<br>Zacation<br>Sick<br>Sick                                                                                                    | Col   | Access<br>r<br>r<br>r<br>r                                                             | Selected Outlook Folder<br>Urfaub             |   | X<br>X<br>X<br>X                                                   |          |            |
| Address Books Tasks Name Ioliday Absence Acation Sick Simits Info Data II                                                                                                    | Col   | Access<br>r<br>r<br>r<br>r<br>r                                                        | Selected Outlook Folder<br>Urlaub<br>Kalender |   |                                                                    |          |            |
| Address Books Tasks Name Holday Vasence Acadation Sick Variats Address Books Tasks Info Lans Off Charles                                                                                                    | Col   | Access<br>r<br>r<br>r<br>r<br>r<br>r                                                   | Selected Outlook Folder<br>Utlaub<br>Kalender |   | X<br>X<br>X<br>X                                                   |          |            |
| Address Books Tasks Name Ioliday Vosence Vacation Vacation Vacation Info Ians Ott: Absence Ians Ott: Sick Vacation Vacation Vacat | Col   | Access<br>r<br>r<br>r<br>r<br>r<br>r<br>r                                              | Selected Outlook Folder<br>Urfaub<br>Kalender |   |                                                                    |          |            |
| Address Books Tasks Name Ioliday Absence acation Sick Swnts Info Tans Ott: Sick Jans Ott: Sick Jans Ott: Sick Jans Ott: Sick Jans Ott: Sick                                                                                                    | Col   | Access<br>r<br>r<br>r<br>r<br>r<br>r<br>r<br>r<br>r                                    | Selected Outlook Folder<br>Urlaub<br>Kalender |   | X<br>X<br>X<br>X<br>X<br>X                                         |          |            |
| Address Books Tasks Name Holday Vasence Vacation Vacation | Col   | Access<br>r<br>r<br>r<br>r<br>r<br>r<br>r<br>r<br>r<br>r                               | Selected Outlook Folder<br>Urfaub<br>Kalender |   | - X<br>- X<br>- X<br>- X<br>- X<br>- X<br>- X<br>- X<br>- X<br>- X |          |            |
| Address Books Tasks Name Volday Vosence Vacation Vacation | Col   | Access<br>r<br>r<br>r<br>r<br>r<br>r<br>r<br>r<br>r<br>r<br>r                          | Selected Outlook Folder<br>Urfaub<br>Kalender |   |                                                                    |          |            |
| Address Books Tasks Name Ioliday Vabsence acation Sick Sents Info Tans Ott: Sick Tans Ott: Sick  | Col   | Access<br>r<br>r<br>r<br>r<br>r<br>r<br>r<br>r<br>r<br>r<br>r<br>r                     | Selected Outlook Folder<br>Urlaub<br>Kalender |   |                                                                    |          |            |
| Address Books Tasks Name Volday Vosence Vacation Vacation | Col   | Access<br>r<br>r<br>r<br>r<br>r<br>r<br>r<br>r<br>r<br>r<br>r<br>r<br>r                | Selected Outlook Folder<br>Urfaub<br>Kalender |   | X<br>X<br>X<br>X<br>X<br>X<br>X<br>X<br>X<br>X                     |          |            |
| Address Books Tasks Name Volkday Volkenoe Vacation Vacation Vacati | Col   | Access<br>r<br>r<br>r<br>r<br>r<br>r<br>r<br>r<br>r<br>r<br>r<br>r<br>r                | Selected Outlook Folder<br>Urfaub<br>Kalender |   |                                                                    |          |            |
| Address Books Tasks Name Volkday Vasence Vacation Vacation Vacatio | Col   | Access<br>r<br>r<br>r<br>r<br>r<br>r<br>r<br>r<br>r<br>r<br>r<br>r<br>r                | Selected Outlook Folder<br>Urfaub<br>Kalender |   | X<br>X<br>X<br>X<br>X<br>X<br>X<br>X<br>X<br>X<br>X<br>X           |          |            |
| Address Books Tasks Name Volday Vosence Vacation Vacation | Col   | Access<br>r<br>r<br>r<br>r<br>r<br>r<br>r<br>r<br>r<br>r<br>r<br>r<br>r<br>r<br>r      | Selected Outlook Folder<br>Urfaub<br>Kalender |   |                                                                    |          |            |
| Address Books Tasks Name Volsence Volsence Varation Varation Varat | Col   | Access<br>r<br>r<br>r<br>r<br>r<br>r<br>r<br>r<br>r<br>r<br>r<br>r<br>r<br>r<br>r<br>r | Selected Outlook Folder<br>Urfaub<br>Kalender |   |                                                                    |          |            |

5. Weisen Sie nun Ihre Kategorien den gewünschten Kalendern zu. Klicken Sie dabei rechts auf das «...».

| Name     | Col | Access | Selected Outlook Folder | $\sim$ |   | ^ |
|----------|-----|--------|-------------------------|--------|---|---|
| Holiday  |     | r      | Urlaub                  |        | x |   |
| Absence  |     | r      |                         |        | x |   |
| Vacation |     | r      |                         |        | x |   |
| Sick     |     | r      |                         |        | x |   |
| Events   |     | r      |                         |        | х |   |
| Info     |     | r      | Kalender                |        | x |   |

Wenn Sie zuvor das grüne Plus geklickt haben und nur ein Profil erstellt haben, können Sie den Zielordner folgendermassen wählen:

| <b>Outlook Setting</b>                     | S                   | $\sim$ |  |  |  |
|--------------------------------------------|---------------------|--------|--|--|--|
| Outlook folder:                            | <missing></missing> |        |  |  |  |
| Synchronize items immediately after change |                     |        |  |  |  |

6. Falls Sie noch To-Do's übertragen möchten, können Sie vorgehen wie zuvor. Wählen Sie aber dafür als Ziel die Aufgabenliste

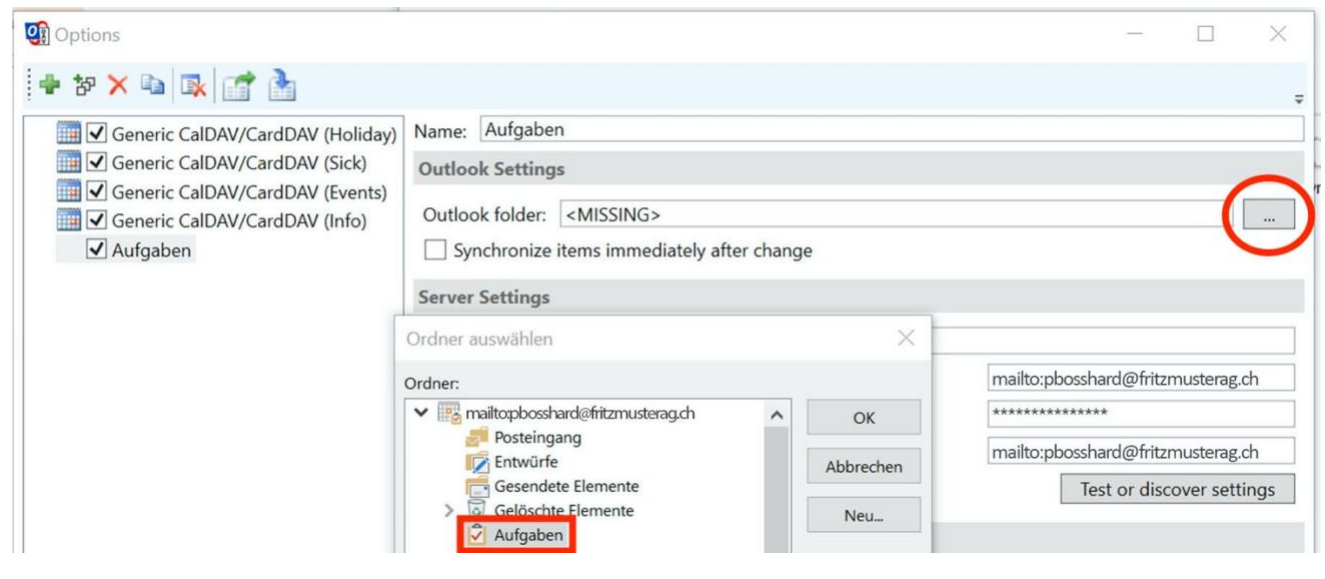

7. Sie sind nun fertig! Das Ergebnis sollte demnach wie folgt aussehen:

| 🗃 🕤 🔹<br>Datei Start Senden/Empfangen                                                                   | Ordner Ansich                                           | Hilfe CalDay                                                                         | Svachronizer O                                                                | Was möchten Sie tu                            | n?                      | Urlaub - mailto:pbossh | ard@fritzmusterag.ch - C | Jutiook           |                                                    |                         | (R)        |         | • (5)     | - 0 ×         |
|----------------------------------------------------------------------------------------------------|---------------------------------------------------------|--------------------------------------------------------------------------------------|-------------------------------------------------------------------------------|-----------------------------------------------|-------------------------|------------------------|--------------------------|-------------------|----------------------------------------------------|-------------------------|------------|---------|-----------|---------------|
| Ansicht Ansichtseinstellungen<br>ändern -<br>Aktuelle Ansicht                                           | Tagesansicht Arb                                        | eitswoche Woche Mo                                                                   | inat Planungsansicht                                                          | Zeitskala -<br>Duberlagerung<br>Arbeitszeiten | Farbe<br>Farbe<br>Farbe | Ordnerbereich Le       | sebereich Aufgabenleiste | Erinnerungsfenste | r In neuem Alle E<br>Fenster öffnen sch<br>Fenster | -X<br>lemente<br>ließen |            |         |           | ^             |
| ✓ September 2020 ►  MO DI MI DO FR SA SO                                                                | <ul> <li>Okto</li> </ul>                                | ber 2020 B                                                                           | erlin, BE 🔹 🐣                                                                 | Heute                                         | forgen Oonn             | erstag "Urlaub" d      | urchsuchen               |                   |                                                    |                         |            |         |           | P             |
| 31 1 2 3 4 5 6                                                                                          | ➡ Kalender ×                                            | a Termine X a Urban X                                                                |                                                                               |                                               |                         |                        |                          | da Krankheit X    |                                                    |                         |            |         |           |               |
| 7 8 9 10 11 12 13<br>14 15 16 17 18 19 20                                                               | MONTAG                                                  | DIENSTAG                                                                             | MITTWOCH                                                                      | DONNERSTAG                                    | FREITAG                 | SAMSTAG                | SONNTAG                  | MONTAG            | DIENSTAG                                           | MITTWOCH                | DONNERSTAG | FREITAG | SAMSTAG   | SONNTAG       |
| 21         22         23         24         25         26         27           28         29         30 | 28. Sep                                                 | 29<br>08:30 Heimarbeit                                                               | 30                                                                            | 1. Okt                                        | 2                       | 3                      | 4                        | 28. Sep           | 29                                                 | 30                      | 1. Okt     | 2       | 3         | 4             |
| Oktober 2020<br>MO DI MI DO FR SA SO                                                                    |                                                         | 10:00 Einkaufe<br>Muster Fritz                                                       |                                                                               |                                               |                         |                        |                          |                   |                                                    |                         |            |         |           |               |
| <b>5 6</b> 7 8 9 10 11<br><b>12 13</b> 14 15 16 17 18<br>19 <b>20 21</b> 23 23 24 25                    |                                                         |                                                                                      |                                                                               |                                               |                         |                        |                          |                   |                                                    |                         |            |         |           |               |
| <b>26 27</b> 28 29 30 31 1<br>2 <b>3</b> 4 5 6 7 8                                                      | 5<br>09:00 Ads<br>wechseln<br>09:30<br>Vechuchen Fehler | 6<br>08:30 Heimarbeit<br>Muster Fritz<br>10:00 Einkaufe<br>Mister Fritz              | 7                                                                             | 8                                             | 9                       | 10                     | 11                       | 5                 | 6                                                  | 7                       | 8          | 9       | 10        | 11            |
| Meine Kalender      Kalender      Termine      Utaub                                                    | und Befehle "Hilfe"<br>für "Journal"                    | 13:15 Alle Konti<br>exportieren ist in<br>"Zahlungen" -<br>testen und in alle û.,    |                                                                               |                                               |                         |                        |                          |                   |                                                    |                         |            |         |           |               |
| V Krankheit                                                                                             | i€<br>€   Beitrag poste                                 | 13<br>an; Muster Fritz                                                               | 14                                                                            | 15                                            | 16                      | 17                     | 18 +                     | u-<br>Ur          | 13                                                 | 14                      | 15         | 16      | 17        | 18            |
|                                                                                                    | Vorheriger Term                                         | 08:30 Heimarbeit<br>Muster Fritz<br>09:45 Termin<br>10:00 Einkaufe<br>Muster Fritz   |                                                                               |                                               |                         |                        | Nåchster Term            | Vorheriger Term   |                                                    |                         |            |         |           | Nåchster Term |
|                                                                                                    | 19                                                      | 20                                                                                   | 21                                                                            | 22                                            | 23                      | 24                     | 25                       | 19                | 20                                                 | 21                      | 22         | 23      | 24        | 25            |
|                                                                                                    | Release Werbekam                                        | pange MusterAG<br>08:30 Heimarbeit<br>Muster Fritz<br>10:00 Einkaufe<br>Muster Fritz | 16:45<br>Mitarbeiteraniass -<br>bitte Termin<br>freihalten; Nicolas<br>Berman |                                               |                         |                        |                          |                   |                                                    |                         |            |         |           |               |
|                                                                                                    | 26<br>09:00 Ads<br>wechseln                             | 27<br>08:30 Heimarbeit<br>Muster Fritz<br>10:00 Einkaufe<br>Muster Fritz             | 28<br>WW 2021 SP6 E<br>Release neue<br>Werbekampange                          | 29                                            | 30                      | 31                     | 1. Nov                   | 26                | 27                                                 | 28                      | 29         | 30      | 31        | 1. Nov        |
| a 🖬 🎎 🗹 …                                                                                               |                                                         |                                                                                      |                                                                               |                                               |                         |                        |                          |                   |                                                    |                         |            |         |           | -             |
| Elemente: 19                                                                                            |                                                         | _                                                                                    |                                                                               |                                               |                         |                        |                          |                   |                                                    |                         |            |         | D W       | + 100%        |
| D Zur Suche Text hier ei                                                                                | ingeben                                                 | di 🤅                                                                                 | . 🗐 🕺                                                                         | 😗 🖻                                           | 🔊 🧧                     |                        |                          |                   |                                                    | <u>[</u> ]              |            | ^       | 📥 🖿 🌈 🗄 D | U 14:40       |